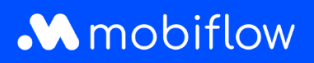

## Hoe wijzig ik het split billing vergoedingstarief

1. Log in op je bedrijfsaccount op <u>https://my.mobiflow.be/sp/customer</u> met je e-mailadres en wachtwoord. Klik in de linker kolom op *Laadpunten > Split Billing* en vervolgens op het potloodsymbool rechts om wijzigingen aan te brengen.

|               |   | Split billing                           |                                         |                                       |                                       |                                          |                                 |        |
|---------------|---|-----------------------------------------|-----------------------------------------|---------------------------------------|---------------------------------------|------------------------------------------|---------------------------------|--------|
| Administratie | ~ | Overzicht Terugbetalingspolicy          | 's                                      |                                       |                                       |                                          |                                 |        |
| Financiën     | ~ | Beheer je split billing-contracten voor | medewerkers. Een split billing-contract | t laat toe om de thuislaadsessies van | een medewerker te vergoeden. Registre | er het laadstation om elektriciteits- en | abonnementskosten te vergoeden. | L      |
| punten        | ) | Nieuwe ultnodigir                       | 19                                      |                                       |                                       |                                          |                                 |        |
| Status        |   | 9. Zoeken op naam of e-mail             |                                         |                                       |                                       |                                          |                                 | iter O |
| Locaties      |   | Werknemer                               | Terusbetalingspolicy                    | Toestelcontracten                     | Laadpas                               | Solit billing code                       | Status                          |        |
| Prijzen       |   |                                         | CREG Vlaanderen (€ 0.3256 / kWh)        | Professional Charging                 | 00016696 IBE-MBF-1811051685-9_        | W76C6K55VNNHF6RD                         | O Afgesloten                    |        |
| White list    |   |                                         | CREG Vlaanderen (€ 0.3256 / kWh)        | Internal2Charge                       | 00019720 [BE-MBF-2010120068-2_        | KMML9LHD56CKVC27                         | <b>9</b> Actief                 |        |
| Activiteit    |   |                                         | CREG Vlaanderen (€ 0.3256 / kWh)        | Internal2Charge                       | 00019720 [BE-MBF-2010120068-2_        | JJN5HXPQ8JR8MRXZ                         | Afgesloten                      |        |
| Rapporten     |   |                                         | CREG Vlaanderen (€ 0.3256 / kWh)        | Internal2Charge                       | 00041217 [BE-MBF-2206290976-7         | LPCTJCPL7SWBV4RC                         | • Actief                        |        |
| Split billing |   |                                         | CREG Vlaanderen (€ 0.3256 / kWh)        | Professional Charging                 | 00019720 [BE-MBF-2010120068-2_        | 3BW66PWVSNH3Z2KQ                         | O Afgesloten                    |        |
| liteit 🗸      |   |                                         | Optimile 0.93 (€ 0.93 / kWh)            | Internal2Charge                       | 00020542 [BE-MBF-2104150066-6         | VJ8H3XR5ZZSKL584                         | Afgesloten                      |        |
|               |   |                                         | CREG Vlaanderen (€ 0.3256 / kWh)        | Internal2Charge                       | 00021786 [BE-MBF210526149674]         | 737X73MR3G6G96JV                         | • Actief                        |        |
|               |   |                                         | Optimile 0.30 (€ 0.3 / kWh)             | Internal2Charge                       | 00011252                              | 66DXVX3J6DTWRBB4                         | O Afgesloten                    |        |

2. Hier heb je de mogelijkheid om de laadpas te wijzigen, maar ook het tarief. Vergeet niet op 'Opslaan' te klikken onderaan om wijzigingen op te slaan.

| oleer de split billing details en pas aan wanneer nodig. Sla daarna de wijzigingen op. |
|----------------------------------------------------------------------------------------|
| AILS VAN DE LITINODIGING<br>soonlijk e-mailadres<br>ovannidetandt1989@gmail.com        |
| soonlijk e-mailadres<br>ovannidetandt1989@gmail.com                                    |
| lovannidetandt1989@gmail.com                                                           |
|                                                                                        |
| am medewerker                                                                          |
| lovanni De Tandt                                                                       |
| ime code                                                                               |
|                                                                                        |
| dpas                                                                                   |
| 0016696 [BE-MBF-1811051685-90]                                                         |
| rodigingscode                                                                          |
| /76C6K55VNNHF6RD                                                                       |
| valdatum                                                                               |
| 223-06-06                                                                              |
| AALINFORMATIE                                                                          |
| ugbetalingspolicy*                                                                     |
| REG Vlaanderen (€ 0.3256 / kWh) ✓                                                      |
| ISTELCONTRACTEN                                                                        |
|                                                                                        |
| ¢ 7,00 per maand<br>per laadpunt                                                       |